# WAŻNE: Przeczytaj najpierw:

- Najpierw należy pobrać instrukcje z obszaru pobierania zakupionej kamery AI na naszej stronie internetowej (patrz dodatek).

 - Instrukcje dotyczące monitora są przeznaczone wyłącznie do obsługi monitora. W przypadku instalacji całego systemu należy postępować wyłącznie zgodnie z instrukcjami dotyczącymi kamery AI.

- Moduł Wi-Fi wraz z odpowiednim adapterem musi zostać ponownie usunięty po skonfigurowaniu systemu i może być używany do innych instalacji w pojeździe.

 Moduł Wi-Fi wymaga napięcia co najmniej 22 V i odpowiednio wysokiego natężenia prądu. Ponieważ monitor nie jest do tego przystosowany, moduł WiFi musi być podłączony bezpośrednio do wystarczającego źródła zasilania za pośrednictwem adaptera RUAD-000 i kabla zasilającego RUDC bez użycia przedłużacza. Jest to jedyny sposób na zagwarantowanie stabilnego połączenia WiFi.

 Gdy monitor jest używany jako asystent skrętu, jest on podłączony tylko do uziemienia i stacyjki. Biały kabel kamery jest podłączony do kierunkowskazów lub czujnika kąta skrętu. Kamera musi być podłączona do wejścia kamery CH1 monitora, ponieważ tylko ona przesyła dźwiękowe sygnały alarmowe.

## Wymagana kolejność komponentów do konfiguracji:

Kamera - Adapter Wlan - Kabel 8pin na 4pin - Kabel RUAD-000 - Kabel RUDC

## Kolejność komponentów wymagana do pracy ciągłej:

Kamera - Adapter GPS - Przedłużacz - Kabel 8pin na 4pin - Monitor

### Kolejność konfiguracji kamery:

- 1) Otwórz ustawienia Wi-Fi w telefonie komórkowym
- 2) Zasilanie kamery
- 3) Wybrać kamerę o nazwie "ADAS..." w przeglądzie Wi-Fi.
- 4) Aktywować opcję "Połącz automatycznie" w ustawieniach Wi-Fi kamery.
- 5) Zeskanuj kod QR z instrukcji lub wprowadź domenę interfejsu internetowego w przeglądarce.
- 6) Skonfiguruj kamerę
- 7) Poluzować śruby na obudowie kamery i wyrównać do granicy pojazdu.
- 8) Prawidłowo skonfiguruj odbicie lustrzane w pionie i poziomie.

## Niezbędna konfiguracja dla asystentów skrętu:

a) Ustaw rozmiar obszaru monitorowania tak duży, jak to możliwe, używając palców na wyświetlaczu telefonu komórkowego, tak aby wzdłuż pojazdu został utworzony prostokąt, który rozciąga się na zaparkowane pojazdy i ścieżkę rowerową.

b) Model PD: wybierz "Osoba"

- c) PD Sens: wybierz "średni" lub "niski" (zazwyczaj "niski" jest całkowicie wystarczający)
- d) PD Alarm in: ustaw na "ON" (Wł.)
- e) Person Rect: ustawić na "ON"
- f) Przełącznik strefy detekcji: tylko czerwony na "ON" (zielony i żółty na "OFF")
- g) Styl strefy wykrywania: zgodnie z preferencjami (moja rekomendacja: "Linia")
- h) Minimalna prędkość: 0 km/h
- i) Max. Prędkość: 30 km/h (moja rekomendacja)

#### Przed ostatecznym uruchomieniem należy również zapoznać się z pobranymi instrukcjami.

Dziękujemy za przestrzeganie tych instrukcji.